#### 経理上手くん $\alpha$ ProII(公益法人編)バージョンアップ情報 Vers-20.014

2020年12月11日 日本ICS株式会社

#### ●公益法人Ⅲdb VERSION:9.102、公益法人db VERSION:10.102

当プログラムは、マイクロソフト社のサポート対応終了に伴い、Windows XP・Vista・7 搭載機へのインストールは 不可となっています。

#### ◆ 導入·更新

▶ 前年度からの更新

①当年度と前年度で決算期間が異なる場合に表示していた、「当年度と前年度の各月の期間が違っています。処理を継続しますか?」のメッセージを省略するように対応しました。

- ◆ 登録·入力
  - ▶ [F7 定型登録] [Ins 定型仕訳] の仕訳グループを選択するコンボボックスで、仕訳グループの検索を行えるように改良しました。
- ◆ その他の改良、修正を行いました。
- ※詳細は、次ページからの"公益法人工db(VERSION:9.102)、公益法人db(VERSION:10.102) の変更点"を参照してください。

#### 〕注意

●他のICSシステムとマスターのやり取りを行われる場合は、他のICSシステム側も当改正対応プログラムのインストールを行い、バージョンを統一してください。

# 公益法人IIId b(VERSION:9.102)

## 公益法人db(VERSION:10.102)の変更点

# 改良

# I. 導入・更新

#### 1)前年度からの更新

①当年度と前年度で決算期間が異なる場合に表示していた、「当年度と前年度の各月の期間が違っています。 処理を継続しますか?」のメッセージを省略するように対応しました。

### Ⅱ. 登録・入力

#### 1) 仕訳入力

① [F7 定型登録] [Ins 定型仕訳] の仕訳グループを選択するコンボボックスで、仕訳グループの検索を行えるように改良しました。

・仕訳グループコンボボックスに検索したい仕訳グループの文字列又は番号を直接入力して Enter を 押すと検索することができます。

例) "支出"で検索した場合

| 定型仕訳を追加するグループ: <u>3.支出(事業費)</u><br>グループを追加<br>4.支出(管理費)          |  |
|------------------------------------------------------------------|--|
| 〇 [Ins 定型仕訳]                                                     |  |
| 仕訳グループ: <u>3.支出(事業費)</u><br><u>3.支出(事業費)</u><br><u>4.支出(管理費)</u> |  |
|                                                                  |  |

#### 亚. 出力

#### 1) 消費税額試算表・集計表・課税売上割合

 [F6 詳細設定]の「枝番表示を行う」のチェックボックスを廃止し、消費税額試算表タブで部門の 切り替えと同じように変更できるように改良しました。
(通常時)

| · ファイル(E) 表示(V) ウ     | インドウ(W) ヘルブ(H)        |                        |                                  |  |
|-----------------------|-----------------------|------------------------|----------------------------------|--|
| F1 ctrl<br>業務呼出 🏷 仕訳; | F2 ctrl F3<br>入力 残高間合 | ctrl F4<br>チェックリスト Q 元 | ctrl F5 Ctrl F6 C<br>張検索 二 元 帳 二 |  |
| F2 Exce               | F3<br>計出力 71/ビュー      | 印 FS 副                 | F6<br>詳細設定                       |  |
| 消費税額                  | 湏試算表                  | 消費税額集計表                |                                  |  |
| 既定(税込)                |                       | 税                      | 拔                                |  |
| 部 門                   |                       |                        |                                  |  |
| 枝番                    |                       |                        |                                  |  |

【部門を押下した場合】 ・部門の表示の下に枝番が移動します。

| 既定(税込)                                   | 税拔                                                    |                         |   |      |      |
|------------------------------------------|-------------------------------------------------------|-------------------------|---|------|------|
| 部門 出力パターン                                | 1                                                     | ~ 言羊                    | 細 |      |      |
| [9999] 総合計                               |                                                       |                         |   | 部門戻り | 部門送り |
| -<br>枝番<br>上半期の課税3<br>免税事業者の1<br>* 給与等支払 | 売上高(税込)が1,000万円を超<br>場合、来期申告や届出等にご注<br>額合計の判定は行っていません | えています。<br>E意ください。<br>⁄。 |   |      |      |

- ※課税売上高の「上半期 1000 万円超え」「年換算 5 億円超え」に関するメッセージは、上記の位置に 固定しています。
- ② [F6 詳細設定] に科目設定から合計名称を連動できる機能を追加しました。

| 出力選択                    | 科目名称    |  |  |
|-------------------------|---------|--|--|
| □消費税額試算表のみ出力する          | 受取 入会金1 |  |  |
| □課税区分別集計表のみ出力する         | 経常収益    |  |  |
| 口枝番未入力残高を出力する           | 基財土地評価益 |  |  |
| □科自名称を科自設定兼務の合計名称より出力する | 評価益等    |  |  |

# 修正

#### I.登録・入力

#### 1) 仕訳入力

①伝票入力で「1仕訳ごとに部門を入力」のチェックを外した状態で、1仕訳ごとに部門別々の部門を 登録している定型伝票を転記する場合、自動で「1仕訳ごとに部門を入力」にチェックが付き、仕訳 ごとに別々の部門をセットするように修正しました。

#### 2)残高問い合わせ

#### ①比較残高/枝番

・前期の発生が0で当期に発生がある枝番が印刷・プレビューで出力されなかったのを修正しました。

#### 3)資金科目·予算·予備費関係登録

①決算確定マスターにおいて、予算の金額を変更できてしまう箇所があったのを修正しました。

- ② [F11 詳細入力] で予備費流用や補正予算額を入力後に科目予算流用ダイアログを開けた場合、変更 後予算額がそれらを加味しない金額を表示していたのを修正しました。
- ③ [F11 詳細入力] ダイアログのタイトル名称に「当期\_」と表示していたのを、その部分のみカット しました。

### Ι. 出力

#### 1)消費税額試算表·集計表·課税売上割合

①一括税抜きマスターで、1920×1080の解像度、マルチウィンドウ有効(重ねて表示)の設定にしている場合、消費税額試算表の画面で「既定・税込・税抜」などの切り替えボタンが、期間指定のバーにかかってしまっていたのを修正しました。

- ②下記条件を全て満たしている場合に消費税額試算表を開くと、「様式《5%合計》の作成中に障害が 発生しました」とエラーを表示していたのを修正しました。
  (1)科目枝番の振替仕訳のみの月が存在している。
  (2)規定外の税率の仕訳を入力している。
  - (3) [F6 詳細設定]の「枝番表示を行う」と「課税取引期間計より消費税額を算出する(総額)」に チェックが付いている。
- ③枝番の消費税区分を登録しているマスターで、消費税額試算表を"前年対比タイプ"に切り替えて、 税処理方式を既定以外に切り替えた場合に不正終了していたのを修正しました。

#### Ⅲ. 通信・移動

#### 1) 会計事務所へマスター&データ送信・移動

① [F8 履歴表示] を押下時に、"フィールド名またはフィールドインデックスが正しくありません。" とエラー表示して、送信履歴が表示されなくなっていたのを修正しました。

※前回バージョンのプログラムで一度も送信していなかった場合に、それ以前の送信履歴が表示されま せんでした。

| マスター&データ送信・移動 | × |
|---------------|---|
|               |   |

以上